## 刷题之旅第40站,CTFshow 文本隐写

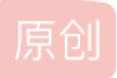

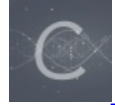

刷题之旅100站 专栏收录该内容

49 篇文章 11 订阅 订阅专栏 感谢ctf show平台提供题目

打开题目文件,首先我们看到的是很正常的文本。

| 🕑 稻壳模板             | ₩ 你要看到   | 事物的本质才                                    | 行.docx (            | ₽ × | +  |    |    |       |                 |      |              |              |     |
|--------------------|----------|-------------------------------------------|---------------------|-----|----|----|----|-------|-----------------|------|--------------|--------------|-----|
| 6760               | 9 . (2 ⊽ | 开始                                        | 插入页                 | 面布局 | 引用 | 审阅 | 视图 | 章节    | 安全              | 开发工具 | 特            | 色功能          | С   |
| 剪切 微软<br>复制格式刷 _ B |          | y 小五<br>→ X <sup>2</sup> X <sub>2</sub> ℓ | - A⁺ A<br>A - ab₂ - | _   |    |    |    | *A` - | £) ≑,-<br>¢,-⊡- | AaE  | BbCcDd<br>正文 | AaBk<br>标题 1 | ) / |

| ₽ - | CTFshow 交流群: 372619038                         |
|-----|------------------------------------------------|
|     | 本群倡导友好、和谐、欢乐、进取的学习精神。                          |
|     | 严格遵守等级制度,进来的一律以大佬自称,并逐步升级为菜狗、菜鸡、菜鸟、菜虫、菜笔、菜刀。不准 |
|     | 自称菜狗这么荣耀的称号,必须自称本大佬。                           |
|     | 近期每天—道红包题,作者也秉承恶搞又不失内涵的作风,为大家学习路上增添欢乐!         |
|     | CTF, show                                      |
|     | 全体管理敬上                                         |
|     | By:多次拒绝赵丽颖                                     |
|     | https://blog.csdn.net/weixin_45940434          |

这时我们打开我们的显示隐藏文字,才能看到隐藏信息。

| 🕑 稻壳模板                         | ₩ 你要看到事           | 物的本质才行.docx                                       | ⊋ × <b>+</b>                                          |                                       |                               |
|--------------------------------|-------------------|---------------------------------------------------|-------------------------------------------------------|---------------------------------------|-------------------------------|
| 6760                           | 9 . 6 ≥           | 开始插入了                                             | 瓦面布局 引用 审阅 视图 章节                                      | 5 安全 开发工具 特色功能 (                      | Q.查找                          |
| 朝 <b>山</b> 微软<br>副格式刷 <b>B</b> | 雅黑 -<br>I U - Ą - | 小五 · A* A<br>× <sup>2</sup> × <sub>2</sub> A · 超· | A · A J E E E E E E E E E E E E E E E E E E           | AaBbCcDd AaBb<br>☆ ☆ 冊 - 」<br>正文 标题 1 | AaBb(Aal<br><sub>标题 2</sub> 标 |
|                                |                   | 🛚 选项                                              |                                                       |                                       |                               |
|                                |                   | 视图                                                | 页面显示选项                                                |                                       |                               |
|                                |                   | 编辑                                                | <ul> <li>□ 启动时展开任务窗格(R)</li> <li>□ 隐藏空白(B)</li> </ul> | ☑ 选择时显示浮动工具栏(D)<br>☑ 右键时显示浮动工具栏(G)    | 导航窗格(P):<br>隐藏                |
|                                | CTFsh             | 常规与保存                                             | ☑ 垂直标尺(C)                                             | ☑ 屏幕提示(N)                             |                               |
|                                | 本群倡<br>严格遵        | 文件位置                                              | <ul> <li>✓ 状态栏(U)</li> <li>✓ 进入页眉页脚提示(Q)</li> </ul>   | ☑ 启用实时预览(V)                           |                               |
|                                | 自称菜               | 修订                                                |                                                       |                                       |                               |
|                                | 近期每               | 中文版式                                              | ☑ 突出显示(H)                                             | □ 域代码(F)                              | 域底纹(E):                       |
|                                | CTF, s            | 输出PDF                                             | ☑ 正文边框(X)                                             | ☑ 书签(K)                               | 选取时显示                         |
|                                | 奎体官<br>By:多       | 用户信息                                              | ☑ 裁剪标记(R)                                             |                                       | 字体替换(O)                       |
|                                |                   | 打印                                                | 格式标记                                                  | ✓ 制表符(T)                              |                               |
|                                |                   | 拼写检查                                              | ✓ 段落标记(M)                                             | ✓ 隐藏文字(I)                             |                               |
|                                |                   | 安全性                                               | ☑ 对象位置(J)                                             | ☑ 全部(L)                               |                               |
|                                |                   | 信任中心                                              | 功能区选项                                                 |                                       |                               |
|                                |                   | 白定义功能区                                            | 双击选项卡时隐藏功能区(A)                                        |                                       |                               |
|                                |                   |                                                   | ✓ 单击方框时打勾(O)                                          |                                       |                               |
|                                |                   | 伏速访问工具任                                           | □ 打开文件,展示智能识别目录(W)                                    |                                       |                               |

我们在尾部发现一堆中文 和英文的逗号交替出现。

|   | CTFshow 交流群: 372619038.                        |     |
|---|------------------------------------------------|-----|
|   | 本群倡导友好、和谐、欢乐、进取的学习精神。↓                         |     |
|   | 严格遵守等级制度,进来的一律以大佬自称,并逐步升级为菜狗、菜鸡、菜鸟、菜虫、菜笔、菜刀。不准 |     |
|   | 自称菜狗这么荣耀的称号,必须自称本大佬。↓                          |     |
|   | 近期每天——道红包题,作者也秉承恶搞又不失内涵的作风,为大家学习路上增添欢乐! д      |     |
|   | CTF, show <sup>°</sup> +                       |     |
|   | 全体管理敬上。                                        |     |
| Ŧ | By:多次拒绝赵丽颖,,,,,,,,,,,,,,,,,,,,,,,,,,,,,,,,,,,, | ų.  |
|   |                                                |     |
|   | https://blog.csdn.net/weixin_459404            | 134 |
|   |                                                | :   |

我们把英文逗号替换成0,中文逗号替换成1.

b

| 全体官坦    | ÉQV_E.√    |            |                |                |             |             |            |            |        |
|---------|------------|------------|----------------|----------------|-------------|-------------|------------|------------|--------|
| Ву      | :          | 多          | 次              | 拒              | 绝           | 赵           | 00         | 颖          |        |
| 0110111 | 1101100110 | 0011001100 | 1110011011     | 00101001       | 11010001100 | 000111100   | 0001100110 | 01101      |        |
| 0000111 | 100100110  | 0000001010 | <b>)</b> ⊷     |                |             |             |            |            |        |
|         |            |            |                |                |             |             |            |            |        |
|         |            |            |                |                |             |             |            |            |        |
|         |            | Γ          |                | ~              |             |             |            |            |        |
|         |            |            | 🛛 查找机替热        | ė.             |             |             |            |            |        |
|         |            |            | 查找( <u>D</u> ) | 替换( <u>P</u> ) | 定位(G)       |             |            |            |        |
|         |            |            | 查找内容(N         | ):             |             |             |            |            |        |
|         |            |            | 选项:            | 区分全/=          | ¥角          |             |            |            |        |
|         |            |            |                |                |             |             |            |            |        |
|         |            |            | 替换为(l):        | 1              | htt         | ne://blocur | edn nat/wa | ivin 45040 | 1/12/1 |
|         |            |            |                |                | -70         | pomorogie   | ournnorre  | Min_100-16 | -10-1  |

我们直接复制这串二进制是复制不出来的,需要把隐藏文字关了才能复制出来。 (选中→字体→取消勾选隐藏文字)

|                                          | 叔秋准赤                        | · шт. жат.                              |
|------------------------------------------|-----------------------------|-----------------------------------------|
| 全体管理敬上↓                                  | 所有文字                        |                                         |
| By : 多次 指                                | 字体颜色(C): 下划线线型(U):          | 下划线颜色(I): 着重号:                          |
| 0110111101100110011001100111001101101010 | ▼ (无)                       | ▼ 自动 ▼ (无) ▼                            |
| 00001110010011000000001010               | 效果                          |                                         |
|                                          | □ 删除线(K)                    | □ 小型大写字母(M)                             |
|                                          | □ 双删除线(G)                   | □ 全部大写字母(A)                             |
|                                          | □ 上标(P)                     | □ 隐藏文字(H)                               |
|                                          | □ 下标(B)                     |                                         |
|                                          | 预览                          |                                         |
|                                          |                             |                                         |
|                                          | 011011                      |                                         |
|                                          | 」<br>这是一种 TrueType 字体,同时话用于 | 屏幕和打印机。                                 |
|                                          |                             |                                         |
|                                          | 默认(D) 文本效果(E)               | 确定取消                                    |
| L                                        |                             | ittps://blog.csdn.net/weixin_2092/02/32 |

转成字符串得到了这个提示:

(这里我疏忽了,原本想打的是offset: 0x3490,少打了一个,但不影响做题。)

offse:0x3490

| 01101111011001100110011001 | 4004404400404004440  | 100011000001111 | 000001100110011  | 1000011100100110000000  | 04040 |
|----------------------------|----------------------|-----------------|------------------|-------------------------|-------|
| 01101111011001100110011001 | 10011011001010001110 | 100011000001111 | 0000011001100110 | 10000111001001100000000 | 01010 |
|                            |                      |                 |                  |                         |       |
|                            |                      |                 |                  |                         |       |
|                            |                      |                 |                  |                         |       |
|                            |                      |                 |                  |                         |       |
|                            |                      |                 |                  |                         |       |
|                            |                      |                 |                  |                         |       |
|                            |                      |                 |                  |                         |       |
|                            |                      |                 |                  |                         |       |
|                            |                      |                 | 转换后的文本           |                         |       |
|                            |                      |                 | 转换后的文本           |                         |       |
| 0x3490                     |                      |                 |                  |                         |       |
| 01100.070400               |                      |                 |                  |                         |       |

我们根据提示,使用010editor打开文件,找到偏移量 0x3490的地方.

在上面发现了一串密文,一看全是大写字母+数字,那么base32解密一下。

| 3470h: | 00 | 00   | 00 | 00         | 00         | 00 | 00 | 00  | 00  | 00         | 00 | 00 | 00 | 00  | 00 | 00    |                                 |
|--------|----|------|----|------------|------------|----|----|-----|-----|------------|----|----|----|-----|----|-------|---------------------------------|
| 3480h: | 00 | 00   | 00 | 00         | 00         | 00 | 00 | 00  | 00  | 00         | 00 | 00 | 00 | 00  | 00 | 00    |                                 |
| 3490h: | þo | 00   | 00 | 00         | 0A         | 00 | 00 | 00  | 00  | 00         | 87 | 4E | E2 | 40  | 00 | 00    | ‡Nâ@                            |
| 34A0h: | 00 | 00   | 00 | 00         | 00         | 00 | 00 | 00  | 00  | 00         | 09 | 00 | 00 | 00  | 64 | 6F    | do                              |
| 34B0h: | 63 | 50   | 72 | 6F         | 70         | 73 | 2F | 50  | 4B  | 03         | 04 | 14 | 00 | 00  | 00 | 08    | cProps/PK                       |
| 34C0h: | 00 | 87   | 4E | E2         | 40         | 27 | 62 | 61  | 27  | 5B         | 01 | 00 | 00 | 70  | 02 | 00    | .‡Nâ@'ba'[p                     |
| 34D0h: | 00 | 10   | 00 | 00         | 00         | 64 | 6F | 63  | 50  | 72         | 6F | 70 | 73 | 2F  | 61 | 70    | docProps/ap                     |
| 34E0h: | 70 | 2E   | 78 | 6D         | 6C         | 9D | 91 | 51  | 6F  | 82         | 30 | 14 | 85 | DF  | 97 | EC    | p.xml.'Qo,0ß-ì                  |
| 34F0h: | ЗF | 10   | DE | A1         | 05         | C1 | Α9 | 29  | 18  | 87         | F3 | 69 | D9 | 4C  | C4 | F9    | ?.₽¡.Á©).‡óiÙLÄù                |
| 3500h: | 68 | 9A   | 72 | 95         | 66         | D0 | 36 | 6D  | 35  | FA         | EF | 57 | 64 | 51  | F6 | BA    | hšr•fÐ6m5úïWdQö°                |
| 3510h: | B7 | 7B   | CE | 6D         | 4F         | BE | F6 | 90  | F9  | <b>A</b> 5 | 6D | BC | 33 | 68  | C3 | A5    | {ÎmO¾ö.ù¥m¼3hÃ¥                 |
| 3520h: | C8 | FC   | 28 | C4         | BE         | 07 | 82 | C9  | 8A  | 8B         | 63 | E6 | 6F | CB  | 55 | 30    | Èü(ľ.,ÉŠ< cæoËU0                |
| 3530h: | Fl | ЗD   | 63 | A9         | A8         | 68 | 23 | 05  | 64  | FE         | 15 | 8C | ЗF | CF  | 9F | 9F    | ñ=c©"h#.dþ.Œ?ÏŸŸ                |
| 3540h: | C8 | 5A   | 4B | 05         | DA         | 72 | 30 | 9E  | 8B  | 10         | 26 | F3 | 6B | 6B  | D5 | 0C    | ÈZK.Úr0ž<.&ókkÕ.                |
| 3550h: | 21 | C3   | 6A | 68         | A9         | 09 | DD | 5A  | B8  | CD         | 41 | EA | 96 | 5A  | 27 | F5    | !Ãjh©.ÝZ,ÍAê-Z'õ                |
| 3560h: | 11 | C9   | C3 | 81         | 33         | 58 | 4A | 76  | 6A  | 41         | 58 | 14 | 63 | 3C  | 46 | 70    | .ÉÃ.3XJvjAX.c <fp< td=""></fp<> |
| 3570h: | B1 | 20   | 2A | <b>A</b> 8 | 02         | 75 | OF | F4  | FB  | C4         | D9 | D9 | FE | 37  | B4 | 92    | ± *".u.ôûÄÙÙþ7′′                |
| 3580h: | AC | EЗ   | 33 | 5F         | E5         | 55 | 39 | E0  | 9C  | 94         | DO | AA | 86 | 5A  | C8 | ЗF    | −ã3_åU9àœ″Đª†ZÈ?                |
| 3590h: | 3A | 9C   | 26 | AC         | <b>A</b> 4 | 6D | 09 | BA  | BB  | 64         | 4D | 8F | 60 | F2  | 88 | AO    | :œ&¬¤m.°»dM.`ò^                 |
| 35A0h: | 7E | 20   | ЗB | A9         | 2B         | 93 | 63 | 82  | FA  | 81         | 14 | 35 | D5 | 94  | 59 | F7    | ~ ;©+"c,ú5Õ″Y÷                  |
| 35B0h: | 4F | 9D   | 39 | 50         | E4         | 9D | 0B | 77  | D3  | 99         | FD | EO | 92 | 34  | ЗD | 6A    | 0.9PäwÓ™ýà′4=i                  |
| ×转到    | 字  | 节: / |    | x3490      |            |    | ,  | ~ - | > - | +六ì        | 曲制 |    | 选项 | ą 🔿 |    |       |                                 |
| 本地社由   |    |      |    |            |            |    |    |     |     |            |    |    |    |     |    | httos | s://blog.csdn.net/weixi         |
| 旦採結禾   |    |      |    |            |            |    |    |     |     |            |    |    |    |     |    |       |                                 |

再接着往下看0x3490的地方。

key:14位的纯数字

key:14位的纯数字

这里的得到了提示:

|     | 33DUN: | 00 | 00 | 00 | 00         | 00 | 00 | 00 | 00 | 00 | 00         | 00 | 00 | 00 | 00   | 00  | 00     |                                |
|-----|--------|----|----|----|------------|----|----|----|----|----|------------|----|----|----|------|-----|--------|--------------------------------|
|     | 33E0h: | 00 | 00 | 00 | 00         | 00 | 00 | 00 | 00 | 00 | 00         | 00 | 00 | 00 | 00   | 00  | 00     |                                |
|     | 33F0h: | 4E | 4E | 53 | 58         | 53 | 4F | 52 | 52 | 47 | 54         | 53 | 4C | 33 | 44   | 50  | 48     | NNSXSORRGTSL3DPH               |
|     | 3400h: | 54 | 4B | 43 | 4F         | 50 | 4F | 56 | 50 | 34 | 32         | 4B | 33 | 42 | 5A   | 4E  | 4E     | TKCOPOVP42K3BZNN               |
|     | 3410h: | 53 | 34 | ЗD | ЗD         | ЗD | ЗD | ЗD | ЗD | 00 | 00         | 00 | 00 | 00 | 00   | 00  | 00     | S4=====                        |
| X   | 3420h: | 00 | 00 | 00 | 00         | 00 | 00 | 00 | 00 | 00 | 00         | 00 | 00 | 00 | 00   | 00  | 00     | <b>—</b>                       |
| ă,t | 3430h: | 00 | 00 | 00 | 00         | 00 | 00 | 00 | 00 | 00 | 00         | 00 | 00 | 00 | 00   | 00  | 00     |                                |
|     | 3440h: | 00 | 00 | 00 | 00         | 00 | 00 | 00 | 00 | 00 | 00         | 00 | 00 | 00 | 00   | 00  | 55     |                                |
|     | 3450h: | 00 | 00 | 00 | 00         | 00 | 00 | 00 | 00 | 00 | 00         | 00 | 00 | 00 | 00   | 25  | 00     |                                |
|     | 3460h: | 00 | 00 | 00 | 00         | 00 | 00 | 00 | 00 | 00 | 00         | 00 | 00 | 00 | 00   | 00  | 00     |                                |
|     | 3470h: | 00 | 00 | 00 | 00         | 00 | 00 | 00 | 00 | 00 | 00         | 00 | 00 | 00 | 00   | 00  | 00     |                                |
|     | 3480h: | 00 | 00 | 00 | 00         | 00 | 00 | 00 | 00 | 00 | 00         | 00 | 00 | 00 | 00   | 00  | 00     |                                |
|     | 3490h: | 00 | 00 | 00 | 00         | 0A | 00 | 00 | 00 | 00 | 00         | 87 | 4E | E2 | 40   | 00  | 00     | ‡Nâ@                           |
|     | 34A0h: | 00 | 00 | 00 | 00         | 00 | 00 | 00 | 00 | 00 | 00         | 09 | 00 | 00 | 00   | 64  | 6F     | do                             |
|     | 34B0h: | 63 | 50 | 72 | 6F         | 70 | 73 | 2F | 50 | 4B | 03         | 04 | 14 | 00 | 00   | 00  | 08     | cProps/PK                      |
|     | 34C0h: | 00 | 87 | 4E | E2         | 40 | 27 | 62 | 61 | 27 | 5B         | 01 | 00 | 00 | 70   | 02  | 00     | .‡Nâ@'ba'[p                    |
|     | 34D0h: | 00 | 10 | 00 | 00         | 00 | 64 | 6F | 63 | 50 | 72         | 6F | 70 | 73 | 2F   | 61  | 70     | docProps/ap                    |
|     | 34E0h: | 70 | 2E | 78 | 6D         | 6C | 9D | 91 | 51 | 6F | 82         | 30 | 14 | 85 | DF   | 97  | EC     | p.xml. 'Qo,0ß-ì                |
|     | 34F0h: | ЗF | 10 | DE | <b>A</b> 1 | 05 | Cl | Α9 | 29 | 18 | 87         | F3 | 69 | D9 | 4C   | C4  | F9     | ?.₽;.Á©).‡óiÙLÄù               |
|     | 3500h: | 68 | 9A | 72 | 95         | 66 | DO | 36 | 6D | 35 | FA         | EF | 57 | 64 | 51   | F6  | BA     | hšr•fÐ6m5úïWdQö°               |
|     | 3510h: | B7 | 7B | CE | 6D         | 4F | BE | F6 | 90 | F9 | <b>A</b> 5 | 6D | BC | 33 | 4#tt | ps: | /Astoc | 1.cscfm.pret/wieixiph245940434 |
|     | 3520h: | C8 | FC | 28 | C4         | BE | 07 | 82 | C9 | 84 | 88         | 63 | E6 | 6F | CB   | 55  | 30 Ĭ   | Èü (ľ, ÉŠ( cæoËU0              |

FC 28 C4 BE 07 82 C9 8A 8B 63 E6 6F CB 55 30

NNSXSORRGTSL3DPHTKCOPOVP42K3BZNNS4=====

Èü (ľ.

编码

解码

清空

| 3460h:       | 00 | 00   | 00 | 00         | 00         | 00         | 00  | 00          | 00 | 00 | 00 | 00 | 00 | 00  | 00    | 00         |                                 |
|--------------|----|------|----|------------|------------|------------|-----|-------------|----|----|----|----|----|-----|-------|------------|---------------------------------|
| 3470h:       | 00 | 00   | 00 | 00         | 00         | 00         | 00  | 00          | 00 | 00 | 00 | 00 | 00 | 00  | 00    | 00         |                                 |
| 3480h:       | 00 | 00   | 00 | 00         | 00         | 00         | 00  | 00          | 00 | 00 | 00 | 00 | 00 | 00  | 00    | 00         |                                 |
| 3490h:       | 50 |      |    |            | 0A         | 00         | 00  | 00          | 00 | 00 | 87 | 4E | E2 | 40  | 00    | 00         | <b>■</b> K‡Nâ@                  |
| 34A0h:       | 00 | 00   | 00 | 00         | 00         | 00         | 00  | 00          | 00 | 00 | 09 | 00 | 00 | 00  | 64    | 6F         | do                              |
| 34B0h:       | 63 | 50   | 72 | 1          | 70         | 73         | 2F  | 50          | 4B | 03 | 04 | 14 | 00 | 00  | 00    | 08         | cProps/PK                       |
| 34C0h:       | 00 | 8    | 4E | E2         | -          | 27         | 62  | 61          | 27 | 5B | 01 | 00 | 00 | 70  | 02    | 00         | .‡Nâ@'ba'[p                     |
| 34D0h:       | 00 | 1    | 00 | 00         | 00         | 0.         | 6F  | 63          | 50 | 72 | 6F | 70 | 73 | 2F  | 61    | 70         | docProps/ap                     |
| 34E0h:       | 70 | 2E   | 78 | 6D         | 6C         | 9D         | 91  | 51          | 6F | 82 | 30 | 14 | 85 | DF  | 97    | EC         | p.xml. \Qo,0B-ì                 |
| 34F0h:       | ЗF | 10   | DE | <b>A1</b>  | 05         | C1         | Α9  | 29          | 18 | 87 | F3 | 69 | D9 | 4C  | C4    | F9         | ?.₽;.Á©).‡óiÙLÄù                |
| 3500h:       | 68 | 9A   | 72 | 95         | 66         | DO         | 36  | 6D          | 35 | FA | EF | 57 | 64 | 51  | F6    | BA         | hšr•fÐ6m5úïWdQö°                |
| 3510h:       | B7 | 7B   | CE | 6D         | 4F         | BE         | F6  | 90          | F9 | A5 | 6D | BC | 33 | 68  | C3    | <b>A</b> 5 | ·{ÎmO¾ö.ù¥m₄3hÃ¥                |
| 3520h:       | C8 | FC   | 28 | C4         | BE         | 07         | 82  | C9          | 8A | 8B | 63 | E6 | 6F | СВ  | 55    | 30         | Èü(ľ.,ÉŠ< cæoËU0                |
| 3530h:       | Fl | ЗD   | 63 | Α9         | <b>A</b> 8 | 68         | 23  | 05          | 64 | FE | 15 | 8C | ЗF | CF  | 9F    | 9F         | ñ=c©"h#.dþ.Œ?ÏŸŸ                |
| 3540h:       | C8 | 5A   | 4B | 05         | DA         | 72         | 30  | 9E          | 8B | 10 | 26 | F3 | 6B | 6B  | D5    | 0C         | ÈZK.Úr0ž∢.&ókkÕ.                |
| 3550h:       | 21 | C3   | 6A | 68         | <b>A</b> 9 | 09         | DD  | 5A          | B8 | CD | 41 | EA | 96 | 5A  | 27    | F5         | !Ãjh©.ÝZ,ÍAê-Z'Ő                |
| 3560h:       | 11 | C9   | C3 | 81         | 33         | 58         | 4A  | 76          | 6A | 41 | 58 | 14 | 63 | 3C  | 46    | 70         | .ÉÃ.3XJvjAX.c <fp< td=""></fp<> |
| 3570h:       | B1 | 20   | 2A | <b>A</b> 8 | 02         | 75         | 0F  | F4          | FB | C4 | D9 | D9 | FE | 37  | В4    | 92         | ± *".u.ôûÄÙÙþ7′′                |
| 3580h:       | AC | E3   | 33 | 5F         | E.5        | 55         | 39  | EO          | 9C | 94 | DO | AA | 86 | 5A  | C8    | ЗF         | −ã3_åU9àœ″Đª†ZÈ?                |
| 3590h:       | ЗA | 9C   | 26 | AC         | Α4         | 6D         | 09  | BA          | BB | 64 | 4D | 8F | 60 | F2  | 88    | <b>A</b> 0 | :œ&¬¤m.°»dM.`ò^                 |
| 35A0h:       | 7E | 20   | ЗB | Α9         | 2B         | 93         | 63  | 82          | FA | 81 | 14 | 35 | D5 | 94  | 59    | F7         | ~ ;©+"c,ú5Õ″Y÷                  |
| 35B0h:       | 4F | 9D   | 39 | 50         | E4         | 9D         | 0B  | 77          | D3 | 99 | FD | EO | 92 | 34  | ЗD    | 6A         | 0.9PäwÓ™ýà′4=j                  |
| 35C0h:       | AA | EA   | 9B | 39         | 50         | Α4         | 94  | 96          | 36 | 25 | 6F | A1 | ЗB | FD  | 10    | 64         | °ê>9P¤″-6%o;;ý.d                |
| AFRAL.       | 00 | 00   | 00 | 0.5        | 00         | <b>CID</b> | 077 | <b>T</b> 14 | 21 | 40 | DO | 00 | 70 | nn. | 10177 | 0D         | %≥ % + /105%≥À. +               |
| <b>宣</b> 执结果 |    |      |    |            |            |            |     |             |    |    |    |    |    |     | http  | )s://b     | olog.csdn.net/weixin_459404     |
|              | 44 | n+ı- |    |            |            |            |     |             |    |    |    |    |    |     |       | 店          |                                 |

另存为doc文件,并打开。

| ة 🕑      | 韬売模板 |            | M OU             | T.doc |                                     |                | ΨX                                | +                     |                  |              |    |                    |               |             |            |
|----------|------|------------|------------------|-------|-------------------------------------|----------------|-----------------------------------|-----------------------|------------------|--------------|----|--------------------|---------------|-------------|------------|
| 6        | 178  | Q          | 9-6              | ~     | 开始                                  | 插入             | 页面布局                              | 5 31                  | 用                | 审阅           | 视图 | 章节                 | 安全            | 开发          | 江具         |
| 剪切<br>复制 | 格式刷  | Calib<br>B | ori(正文)<br>I ⊔ - |       | 五号<br>× <sup>2</sup> × <sub>2</sub> | ► A+<br>A ► at | A <sup>-</sup> ⊘<br>≩• <u>A</u> • | <sup>wén</sup> ≁<br>A | 0<br>0<br>0<br>0 |              |    | *A*<br><u>‡≡</u> - | A) ‡;+<br>⊉-⊞ | ₽<br>₽<br>₽ | AaBb<br>IE |
| 1        |      |            |                  |       |                                     |                |                                   |                       |                  |              |    |                    |               |             |            |
|          |      |            |                  |       |                                     |                |                                   |                       |                  |              |    |                    |               |             |            |
|          |      |            | ij               | 这不是3  | 之文本→                                |                |                                   |                       |                  | ہ<br>ne•//hl |    |                    |               |             |            |
|          |      |            |                  |       |                                     |                |                                   |                       |                  |              |    |                    |               |             |            |

通过换行符,我们能看到下面是有隐藏文字的,当我们尝试修改字体颜色的时候,发现无法进行操作。 随便打入几个字符,右边出现保护提示。

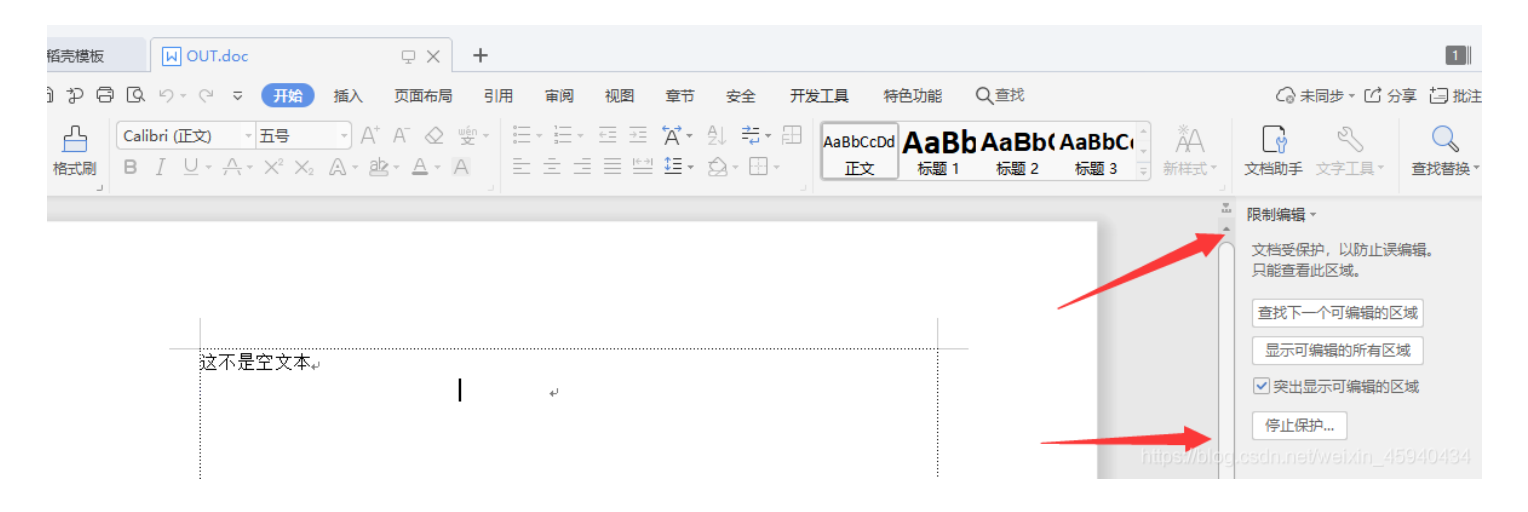

点击停止保护,会让我们输入密码,根据之前的提示,我们要输入14位的纯数字密码,才能继续编辑。

|   |   |            |                      |            |            |    |      | _          | ~ | - | - |  |                       | <i>·</i> · · |    | - | ABDUCCDU | Hadu | ) MC |
|---|---|------------|----------------------|------------|------------|----|------|------------|---|---|---|--|-----------------------|--------------|----|---|----------|------|------|
| } | Ι | <u>U</u> - | $\frac{1}{\sqrt{1}}$ | $\times^2$ | $\times_2$ | A- | ab - | <u>A</u> - | A | _ | _ |  | $( \leftrightarrow )$ | <u>*</u>     | Q- |   | 正文       | 标题 1 | 枝    |
|   |   |            |                      |            |            |    |      |            |   |   |   |  |                       |              |    |   |          |      |      |

| 这不是空文本↩ | ▶ 取消保护文档 ×      |                    |
|---------|-----------------|--------------------|
|         | 密码(P):<br>備定 取消 |                    |
|         |                 | net/weixin_4594043 |

接下来有俩种方法,进行破解。

## 一、爆破

修改密码长度为14,字符为数字

| Advanced Office Pass<br>文件 恢复 Internet VBA                                    | rord Recovery Professional Edition - 未命名<br>后门 语言 帮助                                                                                     | ? _ 🗆 🗙                    |
|-------------------------------------------------------------------------------|----------------------------------------------------------------------------------------------------|----------------------------|
| 打开文件                                                                          | ] 🔗 🚴 🧖                                                                                                    | <b>帰</b><br>停止             |
| 恢复 暴力 字典 法                                                                    | 选项   系统信息   密码缓存                                                                                                    |                            |
| <b>密码长度</b> :<br>最小 最大<br>14 ★ 14 ★                                           | 字符集:     起始密码:       □ a - z     □ 0 - 9       □ A - Z     □ 10       □ 空格     「       □ 前有可打印字符     「       □ 自定义字符集     □              | ?                          |
| 日志窗口                                                                          |                                                                                                    |                            |
| 日期・时间<br>② 2020/2/20 14:12:04<br>③ 2020/2/20 14:12:04<br>③ 2020/2/20 14:12:04 | 事件<br>AOPR 5.10 Professional Edition 已加载<br>操作系统版本: Windows Server 2008 R2 [6.1.7601] Service Pack<br>CPU: 1, NVidia CUDA: 0, ATI CAL: 0 | 1                          |
|                                                                               | 」CH │  │ 🕑 □                                                                                                    | -                          |
| 进程指示器                                                                         | htt <mark>%</mark> ://blog.osdn.net/weix                                                                                                 | in_45940 <mark>43</mark> 4 |

这个就不演示了,因为爆破时间太长,况且我们有简单方法。

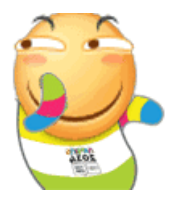

二、绕过 通过另存为html页面,查看文档内容。

| ▼ 保存( <u>S</u> ) | flag. html         | 文件名(N):  |
|------------------|--------------------|----------|
| ~                | 网页文件(*.html;*.htm) | 文件类型(T): |
| 把文档备份到云 ⑦ 取消     |                    |          |
|                  |                    |          |
|                  |                    |          |

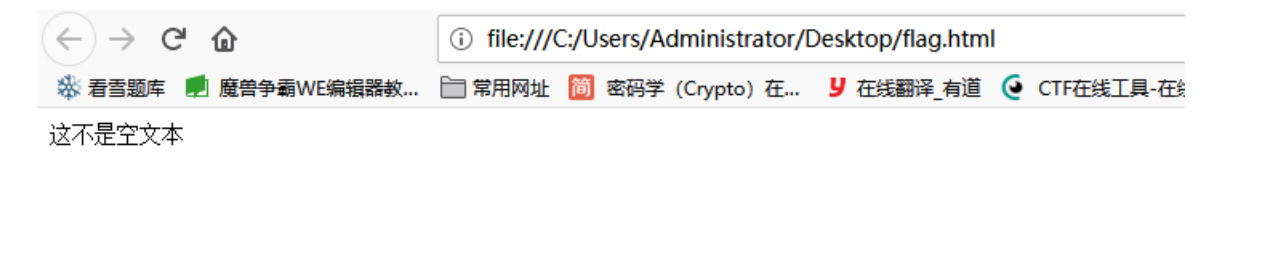

## F12翻到尾部,解密base64,即可得到flag

| 28 margin-top:72.0000pt;<br>29 margin-bottom:72.0000pt;<br>30 margin-left:90.0000pt;<br>31 margin-right:90.0000pt;                                                                          |
|----------------------------------------------------------------------------------------------------|
| 32 size:595.3000pt 841.9000pt;                                                                                                    |
| 33 layout-grid:15.6000pt;                                                                                                    |
| 34 ]                                                                                                    |
| 35 div.Section0{bage:Section0;} <body style="tab-interval:21pt;text-justify-trim:punctuation;"><!--StartFragmentXdiv class="Section0" style="la"</td--></body>                              |
| 36 mso-hansi-font-family:Calibri;mso-bidi-font-family:'Times New Roman';font-size:10.5000pt;                                                                                                |
| 37 mso-font-kerning:1.0000pt;" > <font face="宋体">这不是空文本</font> tyle="mso-spacerun:'yes';font-family:宋体;mso-ascii-font-family:定alibri;                                                       |
| 38 mso-hansi-font-family:Calibri;mso-bidi-font-family:'Times New Roman';font-size:10.5000pt;                                                                                                |
| 39 mso-font-kerning:1.0000pt;" Xo:pX/o:pX/spanX/pXp class=WsoNormal Xspan style="mso-spacerun:'yes';font-family:Calibri;mso-fareast-font-family:宋体;                                         |
| 40 mso-bidi-font-family:'Times New Roman';color:rgb(255,255,25,25,25);display:none;                                                                                                    |
| 41 mso-hide:all;font-size:10.5000pt;mso-font-kerning:1.0000pt >RmxhZyU3QnNob3dfY3RmX3Rzd19jYyU3RA== <span><span><span><span><span></span></span></span></span></span>                       |
| 42 mso-bidi-font-family:'Times New Roman';color:rgb(255,255,25 <mark>5);dicplay:pone:</mark>                                                                                                |
| 43 mso-hide:all;font-size:10.5000pt;mso-font-kerning:1.0000pt; "> <o:p>//o:p&gt;//span&gt;//p&gt;//div&gt;/:-EndFragment-&gt;/body&gt;//html&gt;hllps://blog.csdn.net/weixin_45940434</o:p> |

## 结语:

菜鸡的cc师傅,将会持续写出100篇高质量的CTF题目,供大家进行CTF的入门以及进阶,如果觉得文章对您有所帮助,欢迎关 注一下cc师傅。

原创文章不易, 点个赞再走吧。

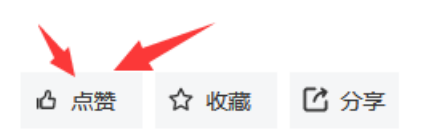